Windows Live メール 2012 の設定方法

※『アカウント ID 通知書』をご用意下さい。

※Microsoft 社は、2017 年1月10日に、Windows Live メールのサポートを終了しています。 引き続きご利用可能ですが、セキュリティ上危険ですので、新しいメールソフトを使用してい ただくことを推奨いたします。

(1) POP 電子メールアカウントの作成

■画面左下の「スタートボタン」から「すべてのプログラム」の中の「Windows Live メール」、 またはデスクトップのアイコンから Windows Live メールを起動します。

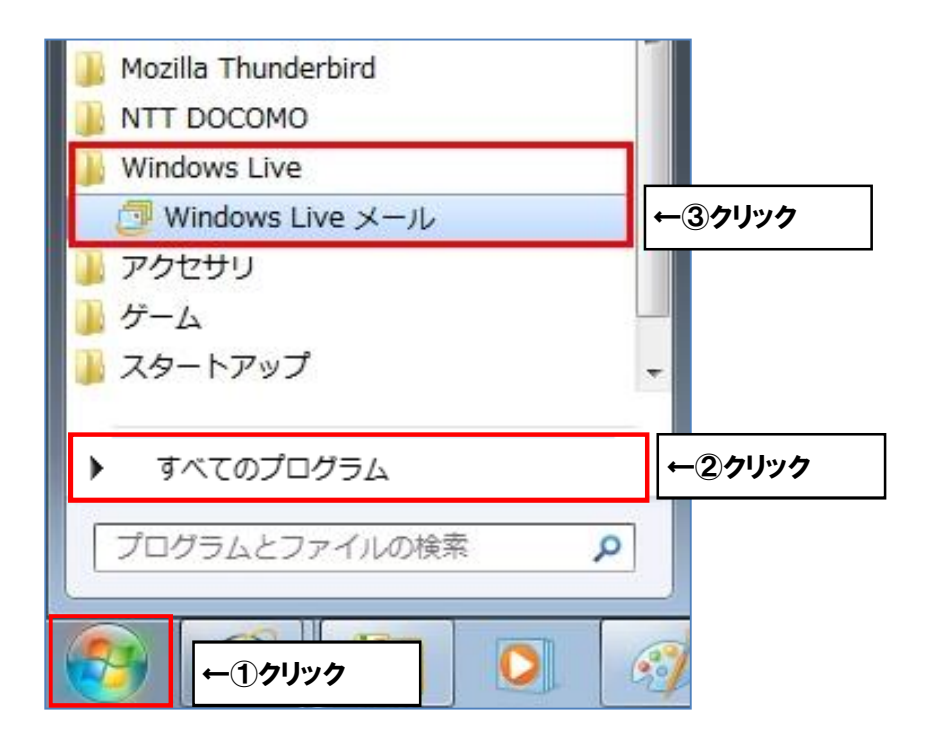

■「アカウント」に切り替えます。

| 🧿 🔒 ू 🗄 २ । ७२७७१                                                  | 037 - Windows Live > | ()L                                          |                                                          |                                                                                         |
|--------------------------------------------------------------------|----------------------|----------------------------------------------|----------------------------------------------------------|-----------------------------------------------------------------------------------------|
| ■■ ホーム フォルダー                                                       | 表示 アカウント             |                                              |                                                          |                                                                                         |
| マンチャール フォト 新しい ユー<br>オテメール フォト 新しい ユー<br>メッセージ メール アイテム・メー<br>新見作成 |                      | (1) 2011<br>全員に 転送 (1) 250 ト<br>返信 525<br>方音 | エレンダー 未開計/ メルセージの 除 ワオルデ<br>に追加 開封 彩虹 参数 許 スシュー<br>アグション | <ul> <li>● ○法子信 -</li> <li>● オフラインで作業<br/>サインイン</li> <li>サインイン</li> </ul>               |
| クイック分類<br>未開刻のメール<br>知ら合いからの未開封のメール<br>未開動のフィード<br>送信トレイ           |                      |                                              |                                                          | ◆ 10月 ▶<br>日月火水水全土<br>262728293012<br>3 4 5 6 7 8 9<br>10111213141516<br>17181920212223 |

■「電子メール」をクリックします。

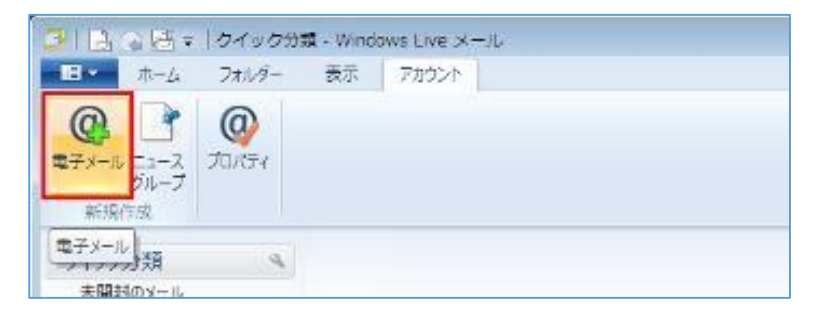

■「自分の電子メールアカウントを追加する」画面が起動します。

| Windows Live ID をお持ちの場合はここ<br>Windows Live にサインイン                                                                                   | でサインインしてください。                                                                           |
|----------------------------------------------------------------------------------------------------|-----------------------------------------------------------------------------------------|
| 電子メール アドレス:<br>himawari@hm.aitai.ne.jp<br>新しく Windows Live メール アドレスを作<br>成する方はこちら<br>パスワード:<br>・・・・・・・・・・・・・・・・・・・・・・・・・・・・・・・・・・・・ | Windows Live メール ではほとんどの電子メール アカウントをお<br>使いになれます。たとえば<br>Hotmail<br>Gmail<br>などが利用可能です。 |

| 表示名            | 入力内容                      |
|----------------|---------------------------|
| 電子メールアドレス      | アカウント ID 通知書に記載されている      |
|                | メールアドレスを入力します。            |
|                | 例)himawari@hm.aitai.ne.jp |
| パスワード          | アカウント ID 通知書に記載されているパスワード |
| パスワードを保存する     | チェックを入れる                  |
| 表示名            | ※任意の名前で構いません。             |
|                | 例) ひまわり太郎、(㈱ひまわり          |
| 手動でサーバー設定を構成する | チェックを入れる                  |

以外の枠内は任意となります。

上記を参考に設定し「次へ(N) >」をクリックします。

## ■サーバ設定を構成の画面が起動します。

| クーハー 『スノビク(再JJX)<br>電子メール サーバーの設定がわからない場合は、ISP また                                       | はネットワーク管理者に連絡してください。                                                |
|-----------------------------------------------------------------------------------------|---------------------------------------------------------------------|
| 受信サーバー情報                                                                                | 送信サーバー情報                                                            |
| テーハーの裡類:                                                                                |                                                                     |
| サーバーのアドレス: ポート:<br>auth.aitai.ne.jp 995<br>✓ セキュリティで保護された接続 (SSL) が必要(R)<br>欠を使用して認証する: | <ul> <li>マセキュリティで保護された接続 (SSL) が必要(R)</li> <li>マ認証が必要(A)</li> </ul> |
| クリア テキスト ・                                                                              |                                                                     |
| himawari@hm.aitai.ne.jp                                                                 |                                                                     |
|                                                                                         | J                                                                   |

## 受信サーバーの情報

| 表示名            | 入力内容                      |
|----------------|---------------------------|
| サーバーの種類        | POP                       |
| サーバーのアドレス      | auth.aitai.ne.jp          |
| ポート            | 995                       |
| セキュリティで保護された接続 | チェックを入れる                  |
| (SSL)が必要       |                           |
| 次を使用して認証する     | クリアテキスト                   |
| ログオン ユーザー名     | アカウント ID 通知書に記載されている      |
|                | <u>メールアドレス</u> を入力します。    |
|                | 例)himawari@hm.aitai.ne.jp |

送信サーバーの情報

| 表示名                        | 入力内容             |
|----------------------------|------------------|
| サーバーのアドレス                  | auth.aitai.ne.jp |
| マキュリティで保護された接続<br>(SSL)が必要 | チェックを入れる         |
| ポート                        | 465              |
| 認証が必要                      | チェックを入れる         |

上記を参考に設定し「次へ(N) >」をクリックします。

■設定が完了しました。「完了」をクリックします。

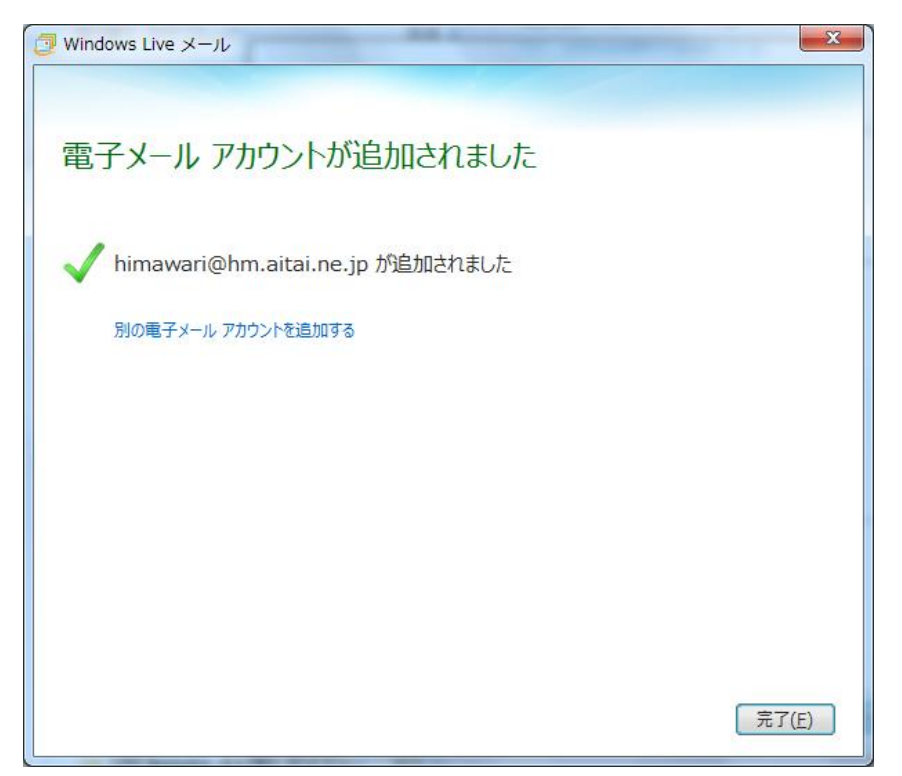

(2) 電子メールアカウントの送信認証設定

※既に設定した値を変更する場合も以下の手順となります。
■左上のメニューから「アカウント」、「プロパティ」をクリックします。

| 🤁 I 🔁 I     | 🎧 🗄 👻                | support -    | Windows L | ive メール |        |
|-------------|----------------------|--------------|-----------|---------|--------|
|             | ホーム                  | フォルダー        | 表示        | アカウント   | ←①クリック |
| 電子メール<br>新規 | レ ニュース<br>グループ<br>作成 | @<br>J=)(7-1 | ←②クリッ     | 7       |        |

■電子メールアカウントのプロパティ画面が起動します。 「全般」タブに切り替えます。

| thm.aitai.ne (himawari) プロパティ                   |
|-------------------------------------------------|
| 全般 サーバー セキュリティ 詳細設定                             |
| メール アカウント                                       |
| Windows Live Hotmail).                          |
| Hm.aitai.ne (himawari)                          |
| ユーザー情報                                          |
| 名前(N): ひまわり太郎                                   |
| 会社(0):                                          |
| 電子メール アドレス( <u>M</u> ): himawari@hm.aitai.ne.jp |
| 返信アドレス(Y):                                      |
| ✓メールの受信時および同期時にこのアカウントを含める(I)                   |
|                                                 |
|                                                 |
|                                                 |
| OK キャンセル 適用(A)                                  |

| 表示名       | 入力内容                                                                |
|-----------|---------------------------------------------------------------------|
| 名前        | ※任意の名前で構いません。<br>例)ひまわり太郎、㈱ひまわり                                     |
| 電子メールアドレス | アカウント ID 通知書に記載されている<br>メールアドレスを入力します。<br>例)himawari@hm.aitai.ne.jp |

以外の枠内は任意となります。

■「サーバー」タブに切り替えます。

| 📮 Hm.aitai.ne (himawari) プロパティ                                                                 | × |
|------------------------------------------------------------------------------------------------|---|
| 全般 サーバー アキュリティ 詳細設定                                                                            | _ |
| サーバー情報                                                                                         |   |
| 受信メール サーバーの種類( <u>M</u> ) POP3                                                                 |   |
| 受信メール (POP3)( <u>I</u> ): auth.aitai.ne.jp                                                     |   |
| 送信メール (SMTP)( <u>U</u> ): auth.aitai.ne.jp                                                     |   |
| 受信メール サーバー                                                                                     |   |
| ユーザー名( <u>A</u> ): himawari@hm.aitai.ne.jp                                                     |   |
| パスワード( <u>D</u> ):                                                                             |   |
| ✓パスワードを保存する( <u>W</u> )                                                                        |   |
| ④ クリア テキスト認証を使用してログオンする(C)                                                                     |   |
| <ul> <li>○ セキュリティで保護されたバスワート認証でロクオンする(S)</li> <li>○ 認証された POP (APOP) を使用してログオンする(P)</li> </ul> |   |
|                                                                                                |   |
|                                                                                                | 1 |
|                                                                                                | • |
|                                                                                                |   |
| OK         キャンセル         適用(A)                                                                 |   |

| 表示名            | 入力内容                                           |
|----------------|------------------------------------------------|
| 受信メールサーバーの種類   | POP3                                           |
| 受信メール(POP3)    | auth.aitai.ne.jp                               |
| 送信メール(SMTP)    | auth.aitai.ne.jp                               |
| ユーザー名          | アカウント ID 通知書に記載されている<br><u>メールアドレス</u> を入力します。 |
|                | 例)himawari@hm.aitai.ne.jp                      |
| パスワード          | アカウント ID 通知書に記載されているパスワード                      |
| クリアテキスト認証を使用して | チェックを入れる                                       |
| ログオンする         |                                                |
| このサーバーは認証が必要   | チェックを入れる                                       |

上記を参考に設定し、「設定」ボタンをクリックします。

■送信メールサーバー画面が起動します。

| メール サーバー            | - 100FE                        |
|---------------------|--------------------------------|
| グオン情報 一             |                                |
| ◎ 受信メール サーバ・        | -と同じ設定を使用する( <u>U)</u>         |
| ◎ 次のアカウントとパ         | マードでログオンする( <u>ロ</u> )         |
| アカウント名( <u>C</u> ): |                                |
| /(20-F(P):          |                                |
|                     | ⑦パスワードを保存する( <u>W</u> )        |
| □ セキュリティで保          | 護されたパスワード認証でログオンする( <u>S</u> ) |
|                     |                                |

「受信メールサーバーと同じ設定を使用する」を選択 上記のように設定し、「OK」後「適用」をクリックします。 ■「詳細設定」タブに切り替えます。

| t Hm.aitai.ne (himawari) プロパティ 🛛 💌   |  |
|--------------------------------------|--|
| 全般 サーバー セキュリティ 詳細設定                  |  |
| サーバーのポート番号                           |  |
| 送信メール (SMTP)(O): 465 既定値を使用(U)       |  |
| ✓ このサーバーはセキュリティで保護された接続 (SSL) が必要(Q) |  |
| 受信メール (POP3)(I): 995                 |  |
| ■このサーバーはセキュリティで保護された接続 (SSL) が必要(C)  |  |
| サーバーのタイムアウト(T)                       |  |
|                                      |  |
| 」次のサイズよりメッセージが大きい場合は分割する(B) 60 ● KB  |  |
| 配信                                   |  |
| ✓ サーバーにメッセージのコピーを置く(L)               |  |
| □ サーバーから削除する(R) 5 🗘 日後               |  |
|                                      |  |
|                                      |  |
| OK キャンセル 適用(A)                       |  |

| 表示名             | 入力内容                   |
|-----------------|------------------------|
| 送信メール(SMTP)     | 465                    |
| このサーバーはセキュリティで  | チェックを入れる               |
| 保護された接続(SSL)が必要 |                        |
| 受信メール (POP3)    | 995                    |
| このサーバーはセキュリティで  | チェックを入れる               |
| 保護された接続(SSL)が必要 |                        |
| サーバーにメッセージの     | 1 つの端末のみで受信する場合はチェックなし |
| コピーを置く          | 複数の端末(スマホ、タブレット等)で受信する |
|                 | 場合はチェックを入れる。           |
| サーバーから削除する      | 受信した日から削除する日数          |

以外の枠内は任意となります。

設定を入力し確認しましたら、「適用」ボタンをクリックして設定を保存します。 「アカウント」ダイアログも「閉じる」ボタンをクリックして閉じます。 以上で設定終了です。